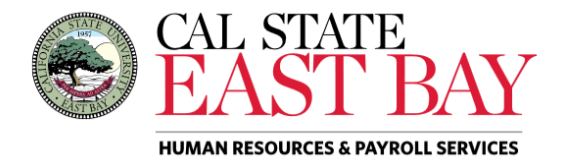

Process Name: Report a Dock Module: Absence Management

**Overview:** This document provides an overview on how to report a dock on behalf of other employees. Timekeepers should refer to the <u>Payroll Calendar</u> for information regarding deadline dates for dock reporting.

## Log In

| →] Si | ign In          |  |
|-------|-----------------|--|
|       | SIGN IN         |  |
|       | Manage my NetID |  |

3. Select the *Manager/Timekeeper* tab.

## **Report Absence(s)**

- 4. Select the *Enter Absences* hyperlink located below the *Timekeeper* header
- 5. Find employee in list and Click on the *Employee ID* highlighted in blue

|           |      |        |       |                    |          |      | Adamia Analyst/Carlat         |
|-----------|------|--------|-------|--------------------|----------|------|-------------------------------|
| 000119414 | None | Active | 12100 | College of Science | 00005979 | 1038 | Admin Analyst/Spcist<br>12 Mo |

6. Select the **Dock** leave type from dropdown menu, enter the **Begin** and **End** dates, **Partial Hours** (if applicable) and Click *Submit* 

| Absence Name                                          |                                  | *Begin Date                                                             | *End Date                                                      | *Partial Days                 | Absence<br>Duration               | Unit Type              |                           |        |
|-------------------------------------------------------|----------------------------------|-------------------------------------------------------------------------|----------------------------------------------------------------|-------------------------------|-----------------------------------|------------------------|---------------------------|--------|
| Dock                                                  | ~                                | 01/22/2024                                                              | 01/22/2024                                                     | None v                        |                                   | Hours                  | Add Comments              | + -    |
| Calculate Du                                          | uration                          |                                                                         |                                                                |                               |                                   |                        |                           |        |
|                                                       | To the b<br>submitte<br>and CSI  | est of my knowledg<br>ed is accurate and i<br>J policy requiremen<br>Su | ge and belief, the ir<br>in full compliance v<br>nts.<br>ibmit | nformation<br>vith legal      |                                   |                        |                           |        |
|                                                       |                                  |                                                                         |                                                                |                               |                                   |                        |                           |        |
| Submit Confirr                                        | nation pag                       | e displays, p                                                           | lease Click C                                                  | <b>DK</b> to procee           | ed with ab                        | sence en               | try                       | a data |
| Please note: u<br>Submit Confirmati                   | pon subm<br>ion                  | ission an aut                                                           | tomated em                                                     | DK to procee<br>ail notificat | ed with ab<br>ion will b          | sence en<br>e sent to  | try<br><b>the employe</b> | e deta |
| Submit Confirm<br>Please note: u<br>Submit Confirmati | pon subm<br>on<br>e(s) were subm | ission an aut                                                           | tomated em                                                     | OK to procee<br>ail notificat | ed with ab<br><i>ion will b</i> o | osence en<br>e sent to | try<br><b>the employe</b> | e deta |

For additional help or to report problems with this functionality, log a ticket via the <u>Service Desk.</u>